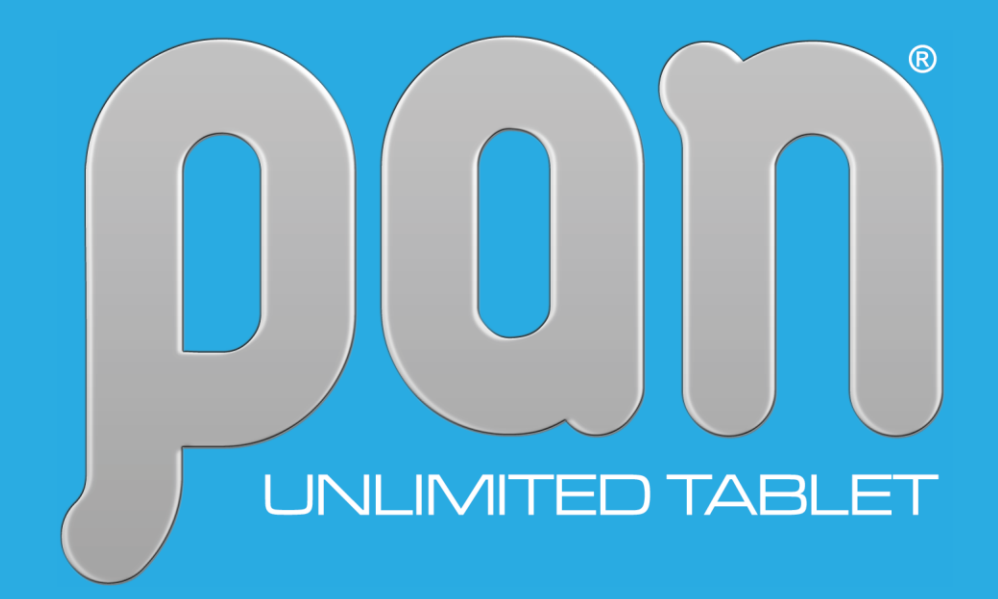

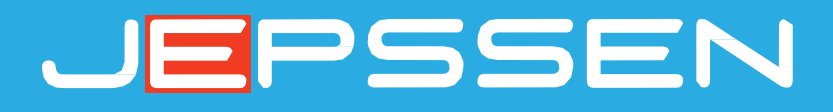

## PAN 10 MAXIMO 6

Manuale d'Uso

#### jepssen.com

© 2024 Jepssen. All rights reserved.

## Indice

| Introduzione                     | 06 |
|----------------------------------|----|
| 1.1 Funzionamento e Preparazione | 07 |
| 1.2 Stato e Promemoria           | 07 |

**08** 

### Guida Rapida

| 2.1 | Pulsanti Funzione    | 09 |
|-----|----------------------|----|
| 2.2 | Avvio e Spegnimento  | 11 |
| 2.3 | Uso del Touch Screen | 12 |
| 2.4 | Home Page            | 13 |
| 2.5 | Connessione USB      | 14 |

# Impostazioni Base153.1 Wireless e Internet163.2 Dispositivo183.3 Geolocalizzazione193.4 Password e Account203.5 Sistema20

| Problemi e Soluzioni         | 22 |
|------------------------------|----|
| 4.1 Risoluzione dei problemi | 23 |

## Introduzione

## 1.1 Funzionamento e Preparazione

#### Carica della Batteria

Quando si utilizza il PAN per la prima volta è necessario collegarlo al **Carica-Batterie** fornito in dotazione. Inserire la spina del carica-batterie nella presa elettrica e apparirà sul display l'icona dello stato di carica della batteria. Quando l'icona all'interno sarà completamente piena il PAN sarà pronto per essere utilizzato.

## 1.2 Stato e Promemoria

#### **Promemoria Icone**

Di seguito alcune delle icone principali che appariranno sullo schermo:

| $\succ$ | Nuova E-mail                | ×       | Modalità Aereo Attivata                 |
|---------|-----------------------------|---------|-----------------------------------------|
| \$      | USB Collegato               | ı<br>Şı | Impostazione Collegamento<br>USB        |
| 00:00   | Orologio                    | +       | Downloading                             |
|         | Stato Carica della Batteria | ((C>    | WIFI Connesso<br>Internet è disponibile |

## Guida Rapida

## 2.1 Pulsanti Funzione

#### Descrizione dei Icone Pulsanti Funzione:

| Pulsante Accensione                   | Premere per pochi istanti per mettere in     |
|---------------------------------------|----------------------------------------------|
| (1)                                   | Stand-by o riattivare il PAN                 |
|                                       | Premere per alcuni secondi per accendere o   |
|                                       | spegnere il PAN                              |
| Pulsante Volume+                      | Incrementa il volume audio                   |
| +                                     |                                              |
| · · · · · · · · · · · · · · · · · · · |                                              |
| Pulsante Volume-                      | Decrementa il volume audio                   |
| <b>-</b>                              |                                              |
| e                                     | Par ritornara al Manu Principala, appura     |
| Icona Home                            | premendo per qualche istante si accede alla  |
| 0                                     | cronologia                                   |
| 0                                     |                                              |
|                                       | Per visualizzare i Menu                      |
| Icona Menu                            |                                              |
| :                                     |                                              |
|                                       |                                              |
| lcopa Indiatro                        | Per ritornare al Menu Precedente             |
|                                       |                                              |
| <                                     |                                              |
| 7                                     |                                              |
| Icona Background                      |                                              |
|                                       |                                              |
|                                       |                                              |
|                                       |                                              |
| Icona Volume +                        | Incrementa il volume audio                   |
|                                       |                                              |
|                                       |                                              |
|                                       | De mana este il columne estelle              |
| Icona Volume –                        | Decrementa Il volume audio                   |
|                                       |                                              |
|                                       |                                              |
| Icona Scroonshot                      | Permette con un click di fare uno screenshot |
|                                       | della schermata corrente                     |
|                                       |                                              |
|                                       |                                              |
| Icona Utente                          | Per scegliere l'account dell'utente          |
|                                       |                                              |
|                                       |                                              |
|                                       |                                              |

| Icona Impostazioni         | Per accedere alle impostazioni di sistema                      |
|----------------------------|----------------------------------------------------------------|
|                            |                                                                |
| Icona Batteria             | Per accedere alle impostazioni batteria                        |
| 43%                        |                                                                |
| Icona WiFi                 | Per attivare/disattivare il WiFi                               |
| · ↓                        |                                                                |
| Icona Bluetooth            | Per attivare/disattivare il Bluetooth                          |
| *                          |                                                                |
| Icona Volume               | Per regolare il volume                                         |
|                            |                                                                |
| Icona Modalità Aereo       | Per attivare/disattivare la modalità aereo                     |
| $\mathbf{k}$               |                                                                |
| Icona Rotazione Automatica | Per attivare/disattivare la rotazione automatica dello schermo |
|                            |                                                                |
| Icona GPS                  | Per attivare/disattivare il GPS                                |
|                            |                                                                |
| Icona Miracast             | Per attivare/disattivare il Miracast                           |
| <u> </u>                   |                                                                |

## 2.2 Avvio e Spegnimento

#### **Avvio**

Premere il tasto **Power** del PAN per 3 secondi e apparirà una schermata di avvio. Il sistema entra in stato di blocco dello schermo. Per effettuare lo sblocco trascinare l'icona su **Lucchetto** per andare sulla schermata principale oppure sbloccare con il codice **PIN** (se attivato), con la **Sequenza** dei segni sullo schermo (se attivato), con la **Password** (se prevista) o con il **Riconoscimento del Volto** (se attivato).

#### Spegnimento

Tenere premuto il tasto **Power** del PAN per qualche secondo e apparirà il menu con le varie opzioni: **Spegni** e **Modalità Aereo**. Selezionare la prima opzione per spegnere il dispositivo.

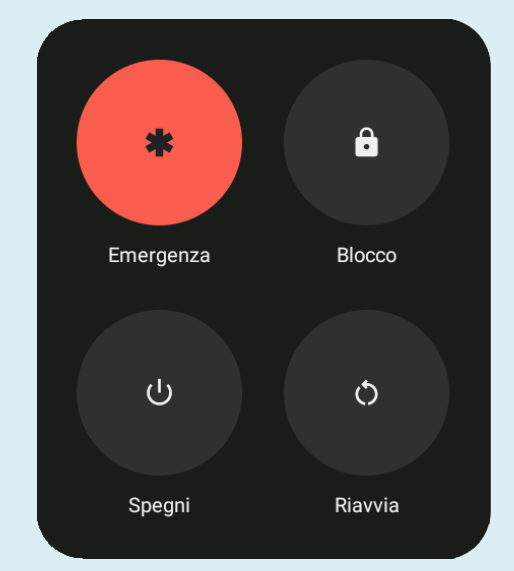

## 2.3 Uso del Touch Screen

#### Modalità d'Uso

È possibile interagire con il PAN con diverse modalità d'uso:

| Cliccare             | Cliccare sullo schermo con un dito                                                                |  |  |
|----------------------|---------------------------------------------------------------------------------------------------|--|--|
| Premere              | Mantenere premuto il dito sullo<br>schermo                                                        |  |  |
| Trascinare           | Trascinare rapidamente in verticale ed orizzontale il dito sullo schermo                          |  |  |
| Premere e Trascinare | Mantenere premuto il dito nello<br>schermo per spostare orizzontalmente<br>o verticalmente        |  |  |
| Ruotare              | Su alcune immagini o applicazioni è possibile ruotare il dito sullo schermo in tutte le direzioni |  |  |

### 2.4 Home Page

#### Home Page Estesa

Cliccare su uno spazio vuoto della **Home Page** e trascinare a destra o a sinistra per far scorrere e visualizzare tutte le applicazioni e le informazioni.

#### Rimuovere le Icone del Desktop

Premere per qualche istante sull'icona della applicazione e apparirà sullo schermo in alto l'icona **X Rimuovi.** 

Trascinare l'icona della applicazione al di sopra dell'icona di rimozione, finché diventa rossa, quindi spostare il dito per eliminare l'icona.

#### **Cambiare lo Sfondo del Desktop**

- Cliccare su uno spazio vuoto della Home Page e apparirà sullo schermo una finestra popup per cambiare lo sfondo, aggiungere widget o impostare la Schermata Home.
- Cliccare su Cambia Sfondo e scegliere tra le opzioni Schermata Home o Schermata Sblocco e selezionare dalle cartelle lo sfondo preferito.

#### **Ricerca Vocale**

- 1. Cliccare sull'icona **Microfono** e selezionare la lingua desiderata nella finestra di ricerca vocale e cliccare su **Conferma**
- 2. Parlare nel **Microfono** frontale del PAN e dire le parole da ricercare

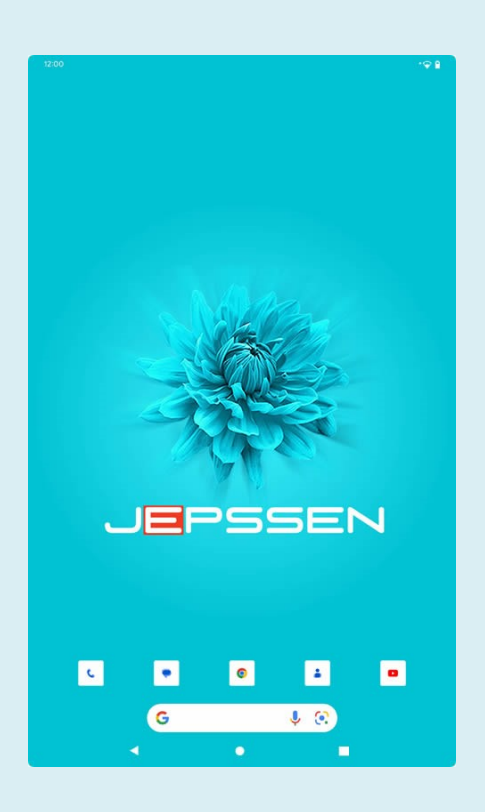

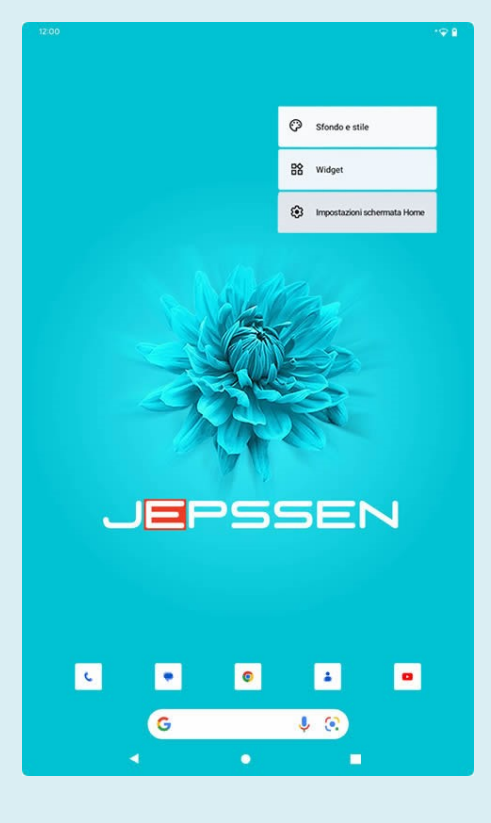

3. Il **Brower** visualizzerà l'elenco dei risultati della ricerca.

Nota: Prima di effettuare la ricerca vocale, assicurarsi di avere la connessione ad Internet

### 2.5 Connessione USB

#### PAN Configurazione di Archiviazione

- Prima di trasferire i file, è necessario effettuare la configurazione di archiviazione del PAN:
- 2. Connettere il PAN ad un computer tramite il cavo USB
- Attendere che il dispositivo venga riconosciuto ed attivato dal computer per la prima volta.

#### **Copiare i file nella Scheda di Memoria**

- 1. Connettere il PAN ad un computer tramite il cavo USB
- 2. Attendere che il dispositivo venga riconosciuto ed attivato dal computer
- 3. Aprire **Risorse del Computer** nel computer e controllare le voci del **Disco Rimovibile**
- 4. Copiare i file nel **Disco Rimovibile**
- Dopo avere copiato i file, prima di sconnettere il PAN, cliccare sull'icona USB del computer Rimozione sicura dell'hardware e rimozione supporti.

Nota: Quando il PAN è collegato ad un computer non è possibile visualizzare le voci della Scheda di Memoria tramite il PAN.

| ÷                                                                               |                 |   |
|---------------------------------------------------------------------------------|-----------------|---|
| Preferenze USB                                                                  |                 |   |
|                                                                                 | <b>Ф</b><br>USB |   |
| Correctioner UBB controllate da                                                 |                 |   |
| MIDI     PTP     Nessun trasferimento di dati      Oputori di tasferimento file |                 |   |
| Converti video in AVC                                                           |                 | G |
| •                                                                               | •               |   |

## Impostazioni Base

## 3.1 Wireless e Internet

#### **SIM Management**

- 1. Selezionare **Impostazioni** per visualizzare le funzioni previste
- Cliccare su Gestione SIM e mostrerà le informazioni sulla SIM card. Cliccando sull'icona della SIM è possibile modificarne il nome, il numero di telefono da visualizzare e il colore dello sfondo
- 3. Per selezionare tutte le opzioni previste per la gestione predefinite delle SIM card cliccare nella **Sezione SIM Predefinita**
- 4. Cliccare su **Roaming** per la gestione della funzione.

| WIFL           | -45712  | 56  |     |       |                |
|----------------|---------|-----|-----|-------|----------------|
| Password       |         |     |     |       |                |
|                | assured |     |     |       |                |
| wostra p       | assword |     |     |       |                |
| Opzioni avanza | te      |     |     |       | ~              |
|                |         |     |     | AN    | NULLA CONNETTI |
|                |         |     |     |       |                |
|                |         |     |     |       |                |
|                |         |     |     |       |                |
|                |         |     |     |       |                |
|                |         |     |     |       |                |
| 1              | 2 3     | 4   | 5 6 | 7 8   | 9 0            |
| q v            | v e     | r t | y ı | ı i o | p 🗵            |
| а              | s d     | f   | g h | j k   |                |
| ΰz             | : x     | c v | b r | n m ! | ? 🗘            |
| ?123 /         |         |     |     |       | • ?123         |
|                |         |     | ٠   | -     |                |

#### **Connessione Wi-Fi**

- 1. Selezionare Impostazioni per visualizzare le funzioni previste
- Cliccare su Wi-Fi e selezionare ON / OFF per attivare o disattivare la connessione. Il PAN ricercherà automaticamente tutte le reti Wi-Fi wireless disponibili.
- 3. Selezionare la rete Wi-Fi a cui connettersi. Se necessario inserire la password nella finestra popup relativa e connettersi.

#### **Bluetooth**

- 1. Selezionare Impostazioni per visualizzare le funzioni previste
- Cliccare su **Bluetooth** e selezionare **ON** / **OFF** per attivare o disattivare la connessione. Sullo schermo verranno visualizzati tutti i dispositivi disponibili con questo standard, presenti nel raggio di azione, che possono essere associabili.

#### Gesti

- Selezionare Impostazioni e, poi, Sistema, per visualizzare le funzioni previste
- 2. Cliccare su **Gesti** e selezionare la funzione preferita.

#### **Utilizzo Dati**

- Selezionare **Impostazioni** per visualizzare le funzioni previste
- Cliccare su Utilizzo Dati e selezionare ON / OFF per attivare o disattivare i dati mobili e impostarne i limiti. Sullo schermo verrà visualizzato il grafico del ciclo uso dati.

#### **Rete e Internet**

- 1. Selezionare Impostazioni per visualizzare le funzioni previste
- 2. Cliccare su Altro e selezionare le varie opzioni previste
- 3. Cliccare su **Modalità Aerea** ON / OFF per attivare o disattivare la comunicazione (4G, 3G, 2G, Wi-Fi, Bluetooth, GPS)
- 4. Cliccare su VPN per gestirne le funzionalità previste
- 5. Cliccare su Tethering e HotSpot Portatile per gestirne le funzionalità previste

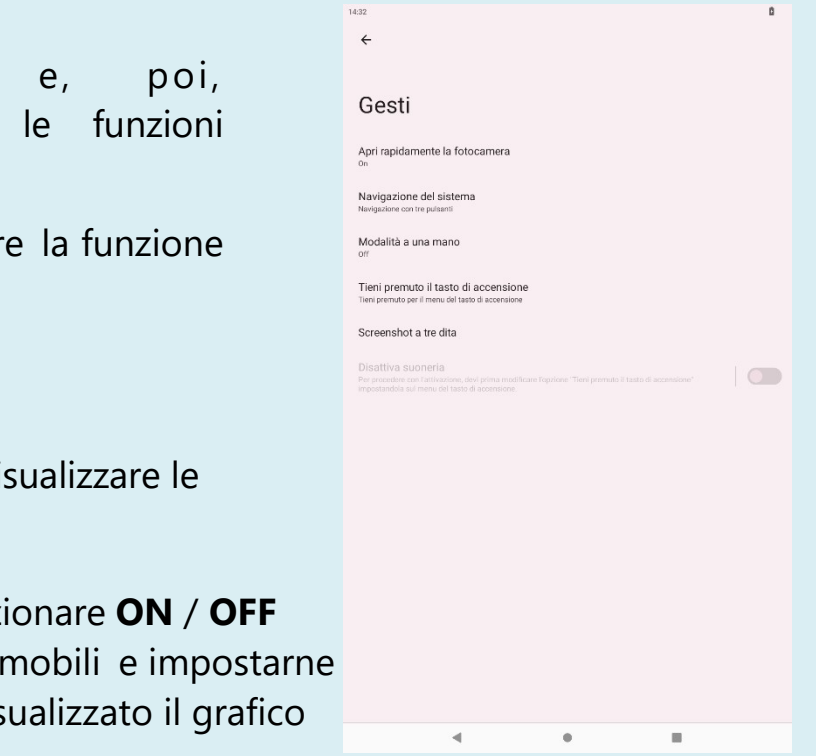

## 3.2 Dispositivo

#### Suoni e Vibrazione

- 1. Selezionare **Impostazioni** per visualizzare le funzioni previste
- 2. Selezionare **Suoni e Vibrazione** e selezionare tra le varie opzioni le funzioni preferite.

#### **Display**

- 1. Selezionare **Impostazioni** per visualizzare le funzioni previste
- 2. Selezionare **Display** e selezionare tra le varie opzioni le funzioni preferite.

#### Spazio di Archiviazione

- 1. Selezionare Impostazioni per visualizzare le funzioni previste
- 2. Selezionare **Spazio di Archiviazione** e selezionare tra le varie opzioni le funzioni preferite.

#### **Batteria**

- 1. Selezionare Impostazioni per visualizzare le funzioni previste
- 2. Cliccare su **Batteria** per visualizzare le informazioni.

#### Applicazioni

- 1. Selezionare Impostazioni per visualizzare le funzioni previste
- 2. Cliccare su **App** per gestire quelle installate.

| ÷                      |                                                                                                    |
|------------------------|----------------------------------------------------------------------------------------------------|
| Su                     | oni e vibrazione                                                                                                    |
| ſ                      | Volume contenuti multimediali                                                                                                    |
| e                      | Volume chiamate                                                                                                    |
| ¢                      | Volume suoneria e notifiche                                                                                                    |
| Ö                      | Volume sveglia                                                                                                    |
| Non                    | disturbare                                                                                                    |
| Suon<br>Flutey I       | eria telefono SIM1<br><sup>hone</sup>                                                                                                    |
| Sotto<br>Genera        | titoli in tempo reale<br>sutomaticamente sottotitoli per la voce                                                                                                    |
| Suon                   | eria telefono SIM2<br>Phone                                                                                                    |
| Conte<br>Mostra        | enuti multimediali<br><sub>piayer</sub>                                                                                                    |
| Vibra<br><sup>On</sup> | zione e feedback aptico                                                                                                    |
|                        | ciatola per disattivare la suoneria<br>ordere con l'attivucione, divi prima modificare l'optione "Tieri premuto il tasto di accensione"<br>neola sul menu del tasto di accensione. |
| Suon<br>Pixie D        | o di notifica predefinito                                                                                                    |
|                        | eria sveglia predefinita                                                                                                    |

## 3.3 Geolocalizzazione

#### Geolocalizzazione

- 1. Selezionare **Impostazioni** per visualizzare le funzion previste
- 2. Cliccare su **Geolocalizzazione** e selezionare le varie opzioni previste

#### Sicurezza

- 1. Selezionare **Impostazioni** per visualizzare le funzioni previste
- 2. Cliccare su **Sicurezza** e selezionare le varie opzioni previste.

#### Lingue e Immissione

- 1. Selezionare **Impostazioni** e, poi, **Sistema**, per visualizzare le funzioni previste
- 2. Cliccare su **Lingue e Immissione** e selezionare le varie opzioni previste.

|                                                                                                    | •                                                                                                    |
|----------------------------------------------------------------------------------------------------|----------------------------------------------------------------------------------------------------|
| ÷                                                                                                    |                                                                                                    |
| Geolocalizzazione                                                                                                    |                                                                                                    |
| Usa geolocalizzazione                                                                                                    |                                                                                                    |
| Accesso recente                                                                                                    |                                                                                                    |
| GPS Test                                                                                                    |                                                                                                    |
| > Mostra tutto                                                                                                    |                                                                                                    |
| Autorizzazioni per la posizione<br>6 app su 17 hanno accesso alla posizione                                                                                                    |                                                                                                    |
| Servizi di geolocalizzazione                                                                                                    |                                                                                                    |
| 0                                                                                                    |                                                                                                    |
| Il servizio di geolocalizzazione potrebbe usare fonti quali GPS, reli mobili, Wi-Fi e sense<br>dispositivo. Google potrebbe naccogliere periodicamente dati sulla posizione da usare i<br>precisione della geolocalizzazione e i servizi basta ulla goozione.<br>Le app con l'autorizzazione Dispositivi nelle vicinarize possono stabilire la pouzione re | ori per stabilire la posizione del<br>In forma anonima per migliorare la<br>lativa dei dispositivi connessi. |
| Scopri di più sull'impostazione Geolocalizzazione.                                                                                                    |                                                                                                    |
|                                                                                                    |                                                                                                    |
|                                                                                                    |                                                                                                    |
|                                                                                                    |                                                                                                    |
|                                                                                                    |                                                                                                    |
|                                                                                                    |                                                                                                    |
| 4 •                                                                                                    |                                                                                                    |
|                                                                                                    |                                                                                                    |
| ₹19                                                                                                    | *@ 0                                                                                                    |
| <i></i>                                                                                                    |                                                                                                    |
|                                                                                                    |                                                                                                    |
| Lingue e immissione                                                                                                    |                                                                                                    |
| Lingua preferita                                                                                                    |                                                                                                    |
| Lingue<br>Italiano (Italia)                                                                                                    |                                                                                                    |
| Lingue delle app                                                                                                    |                                                                                                    |
| represente de magiliel de séglier alpap                                                                                                    |                                                                                                    |
| Tastiera sullo schermo                                                                                                    |                                                                                                    |
| istoard e Google Digitazione vocale                                                                                                    |                                                                                                    |
| Non collegata                                                                                                    |                                                                                                    |
| Voce                                                                                                    |                                                                                                    |
| Reconciscimento vocale Google                                                                                                    | *                                                                                                    |
| Output sintesi vocale                                                                                                    |                                                                                                    |
| Strumenti                                                                                                    |                                                                                                    |
| Controllo ortografico Gboard                                                                                                    |                                                                                                    |
| Dizionario personale<br>Aggiungi le parole de usere in app quali Controllo ortografico                                                                                                    |                                                                                                    |
| Velocità del puntatore                                                                                                    |                                                                                                    |
| Reindirizza vibrazione<br>Invia la vibrazione al controller di gioco quando è collegato                                                                                                    |                                                                                                    |
|                                                                                                    |                                                                                                    |
|                                                                                                    |                                                                                                    |

## 3.4 Password e Account

#### **Aggiungi Account**

1. Selezionare **Aggiungi Account** per inserire i nuovi account.

### 3.5 Sistema

#### Data e Ora

- 2. Selezionare **Impostazioni** e, poi, **Sistema**, per visualizzare le funzioni previste
- Cliccare su Data e Ora e selezionare le varie opzioni Previste.

#### **Programma Accensione / Spegnimento**

- Selezionare **Impostazioni** per visualizzare le funzioni previste
- 2. Cliccare su **ON** per selezionare l'orario di accensione
- 3. Cliccare su **OFF** per selezionare l'orario di spegnimento.

#### Accessibilità

- 1. Selezionare Impostazioni, per visualizzare le funzioni previste
- 2. Cliccare su **Accessibilità** e selezionare le varie opzioni previste.

| 5:13                                                       | ₩ H |
|------------------------------------------------------------|-----|
| <del>~</del>                                               |     |
|                                                            |     |
| Data e ora                                                 |     |
|                                                            |     |
| Imposta automaticamente l'orario                           |     |
| Data<br>2 genraio 2024                                     |     |
| Ora<br>1513                                                |     |
| Fuso orario                                                |     |
| Imposta automaticamente il fuso orario                     |     |
| Usa la posizione per impostare il fuso orario              |     |
| Fuso orario<br>GMT+01:00 Gra standard dell'Europa centrale |     |
| Formato dell'ora                                           |     |
| Usa impostazioni internazionali predefinite                |     |
| Usa il formato 24 ore<br>1300                              |     |
|                                                            |     |
|                                                            |     |

#### **Informazioni sul PAN**

- 1. Selezionare Impostazioni per visualizzare le funzioni previste
- 2. Cliccare su **Informazioni** per visualizzare tutte le informazioni di sistema e l'aggiornamento.

## Problemi e Soluzioni

## .1 Risoluzione dei problemi

| Problema                                                | Rimedio                                                                                                    |
|---------------------------------------------------------|----------------------------------------------------------------------------------------------------|
| Al primo avvio PAN è lento                              | Dopo aver effettuato l'aggiornamento<br>del sistema operativo del PAN e delle<br>applicazioni è necessario attendere qualche<br>minuto e poi l'avvio sarà più veloce                                    |
| Non è possibile connettersi in Wi-Fi                    | <ul> <li>Verificare che il router wireless funzioni<br/>normalmente</li> </ul>                                                                                                    |
|                                                         | <ul> <li>Assicurarsi che il PAN e il router siano<br/>nello stesso raggio di azione e che non ci<br/>siano muri o ostacoli tra loro</li> </ul>                                                          |
|                                                         | <ul> <li>Assicurarsi che il nome utente e la<br/>password sono corretti</li> </ul>                                                                                                    |
| ll PAN si è surriscaldato                               | Quando ci sono attive molte applicazioni o la<br>luminosità dello schermo è molto elevata<br>oppure se il PAN è sotto carica è normale                                                                  |
| Non è possibile ricevere o inviare E-mail               | <ul> <li>Verificare di essere connessi ad Internet</li> </ul>                                                                                                    |
|                                                         | <ul> <li>Assicurarsi che le impostazioni E-Mail<br/>siano corrette</li> </ul>                                                                                                    |
|                                                         | <ul> <li>Verificare che l'ora e la data siano quelle<br/>locali</li> </ul>                                                                                                    |
| Il sistema operativo o le applicazioni sono<br>bloccate | Quando si installano delle nuove applicazioni<br>di terze parti è possibile che possano<br>creare dei problemi. In questo caso provare<br>a spegnere e riaccendere il PAN.                              |
| La pagina web non può essere aperta                     | <ul> <li>Assicurarsi che il PAN sia collegato ad<br/>Internet in Wi-Fi o 4G/3G</li> </ul>                                                                                                    |
| Il PAN qualche volta opera molto lentamente             | È un fenomeno normale. Disattivare alcune<br>applicazioni non necessarie nella gestione<br>delle attività o disinstallare qualche<br>applicazione di terze parti per liberare più<br>risorse di sistema |